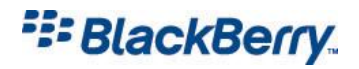

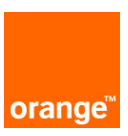

## BlackBerry de la Orange pentru internet e-mail

Va multumim ca ati ales BlackBerry de la Orange, prima solutie de e-mail mobil in timp real din Romania.

Cum initializati serviciul de pe un terminal BlackBerry® Curve™ 8900 smartphone ?

Accesati icoana 'Setup'din meniul afisat pe ecranul telefonului dumneavoastra.

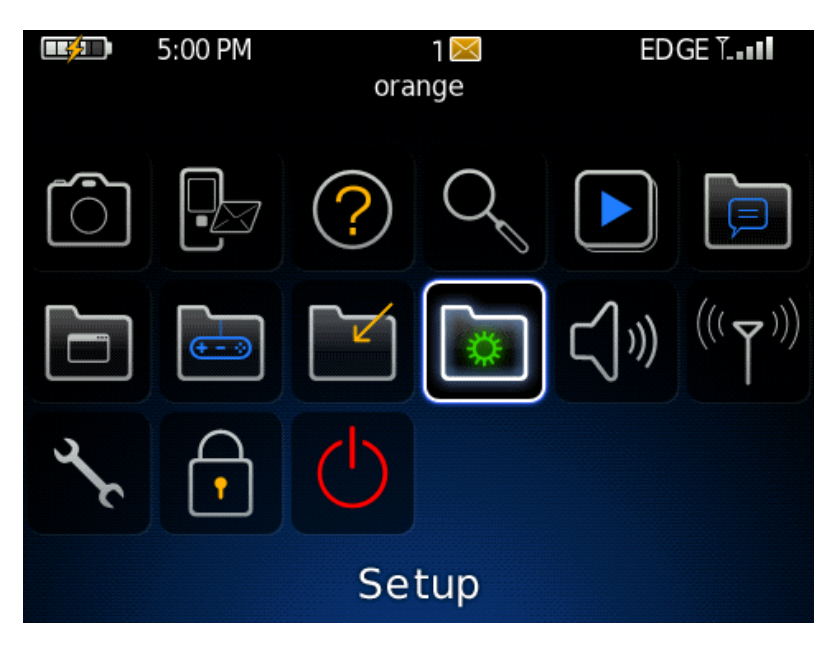

Accesati apoi icoana 'E-mail Settings'

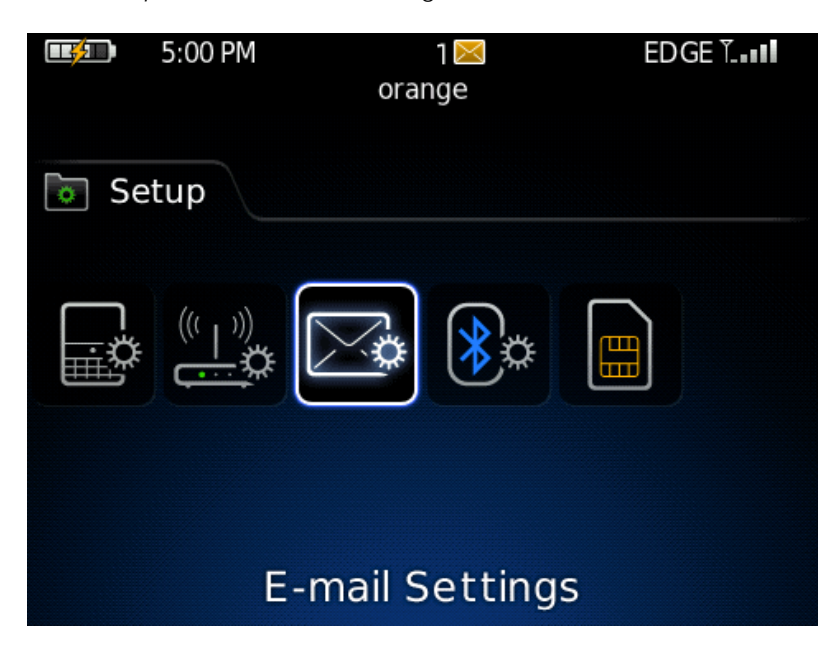

## BlackBerry

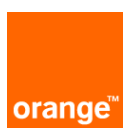

Se va deschide ecranul continand mesajul de intampinare:

| Welcome to BlackBerry Internet Service!                                                                                                    |
|----------------------------------------------------------------------------------------------------|
| To proceed with account setup, please<br>review the following Legal Terms and<br>Conditions and select "Yes" to<br>acknowledge that you have read,<br>understood, and agree to be bound by<br>the Legal Terms and Conditions. |
| CONTRACTUL UTILIZATORULUI FINAL DE<br>SERVICII DE INTERNET BLACKBERRY                                                                                                    |
| MAI JOS ESTE PREZENTAT ACORDUL DE<br>SERVICII DE INTERNET BLACKBERRY<br>PENTRU UTILIZATORII FINALI ÎN CAZUL ÎN<br>CARE DINTR-UN OARECARE MOTIV NU<br>PUTEȚI CITI ÎNTREGUL ACORD PE DISP<br>View End User Agreement            |
| I have read and understand the Legal<br>Terms and Conditions.<br>Yes<br>No                                                                                                    |
| Do you agree to be bound by the Legal<br>Terms and Conditions?<br><mark>  Agree_</mark><br>  Disagree_                                                                                                    |

Selectati 'Yes' si accesati linkul 'l Agree'.

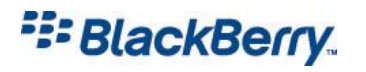

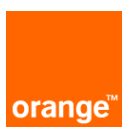

Astfel se va deschide eranul urmator:

| Email Account Setup                                  |
|------------------------------------------------------|
| Type your personal or work email address.            |
|                                                      |
|                                                      |
| Email address: ?                                     |
|                                                      |
| e.g. Yahoo!, Gmail, Microsoft Outlook                |
| Shortcut: To insert (@) and (.) press the Space key. |
|                                                      |
| Password: ? Show Password                            |
|                                                      |
|                                                      |
| Next                                                 |
| Cancel                                               |
|                                                      |
| Would you like an email address for                  |
| your BlackBerry?                                     |
| Create A BlackBerry Email Address                    |
| , i i i i i i i i i i i i i i i i i i i              |

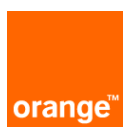

## BlackBerry

Completati campul 'Email address' cu adresa de e-mail ce o doriti integrata pe telefonul dumneavoastra (de ex. imonblackberry@yahoo.com), respectiv campul 'Password' cu parola aferenta acelui cont de e-mail.

| Email Account Setup                                  |
|------------------------------------------------------|
| Type your personal or work email address.            |
|                                                      |
|                                                      |
| Email address: ?                                     |
| imonblackberry@yahoo                                 |
| e.g. Yahoo!, Gmail, Microsoft Outlook                |
| Shortcut: To insert (@) and (.) press the Space key. |
| Password ? Show Password                             |
| *****                                                |
|                                                      |
| Next                                                 |
| Cancol                                               |
| Carreer                                              |
| Would you like an email address for                  |
| vour BlackBerry?                                     |
| Create A BlackBerry Email Address                    |
| <u> </u>                                             |

Accesati linkul 'Next'.

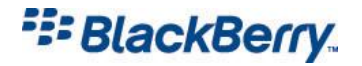

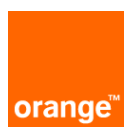

Astfel se va afisa mesajul de confirmare:

You have successfully configured access o: imonblackberry@yahoo.com.

You can now start sending and receiving email from this address on your BlackBerry device.

Set Up Another Email Account

View Email Accounts

Close

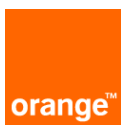

## BlackBerry

Informatii de baza pentru utilzarea telefonului BlackBerry® Curve™ 8900 smartphone

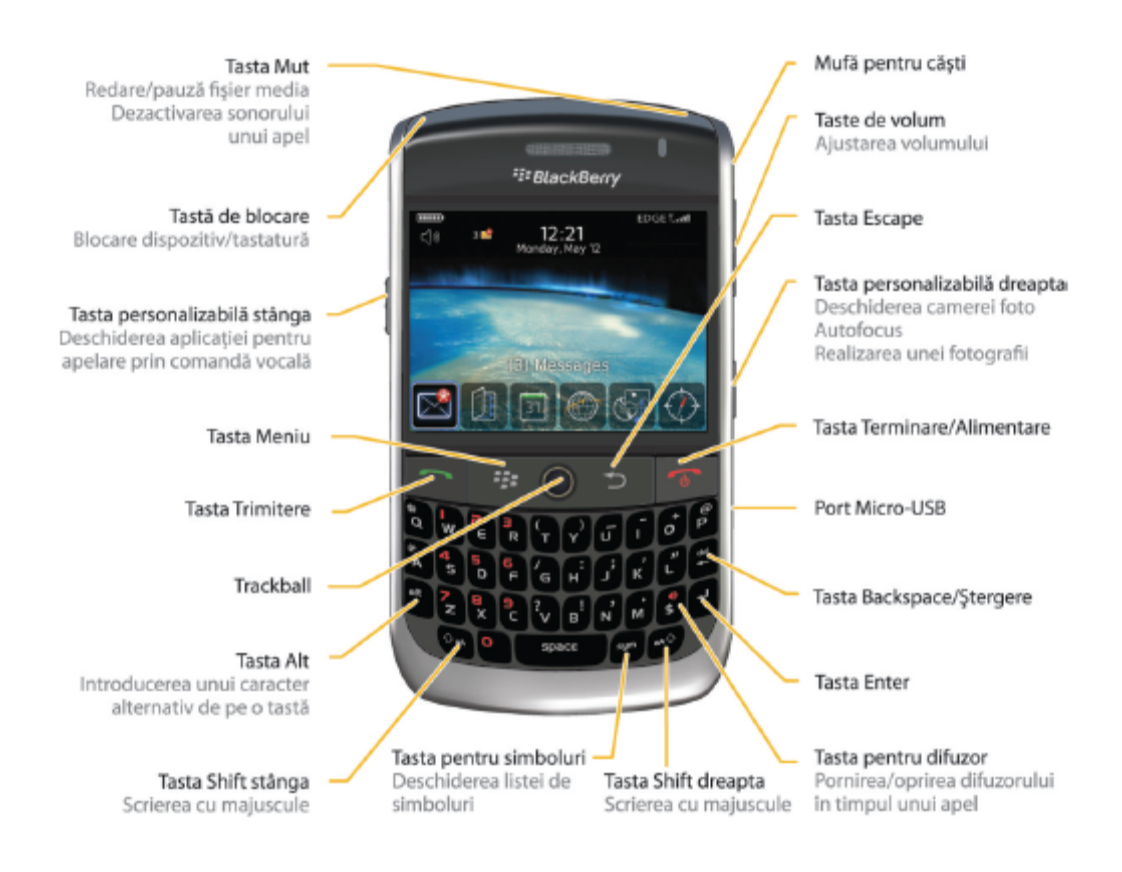